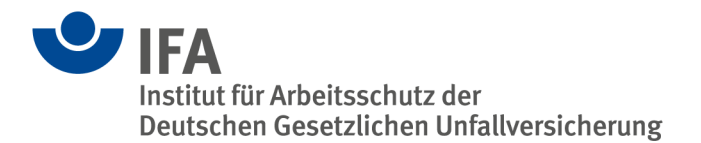

# Anleitung zu den Funktionen einer Kopiervorlage

Bei sich wiederholenden Eintragungen ist es ratsam, Kopiervorlagen zu erstellen.

Diese Anleitung besteht aus vier Arbeitsschritten:

- 1 Erstellen einer neuen Kopiervorlage
- 2 Anwendung der Kopiervorlage
- 3 Teilen der Kopiervorlage (ausgehende Freigabe)
- 4 Eingehende Kopiervorlagen

Wir wünschen Ihnen viel Erfolg bei der Dokumentation.

Für weitere Fragen stehen wir Ihnen gerne zur Verfügung.

Ihr ZED-Team Tel.: +49 30 13001-3107 E-Mail:<u>zed@dguv.de</u>

# 1 Erstellen einer neuen Kopiervorlage

Die Kopiervorlagen befinden sich in der Rubrik Tools, siehe Abbildung 1.

Start Expositionsverzeichnis Tools Administration Informationen

# Zentrale Expositionsdatenbank (ZED)

| <b>!</b> =<br>Expositionsverzeichnis | Tools           | Administration          | informationen               |
|--------------------------------------|-----------------|-------------------------|-----------------------------|
| Erstellen                            | Kopiervorlagen  | Passwort ändern         | Hilfestellungen zur Nutzung |
| Einzelbearbeitung                    | Excel-Import    | Nutzer/-innen anlegen   | Hinterlegte Listen          |
| Mehrfachbearbeitung                  | Import-Historie | Nutzer/-innen verwalten | Hintergrundinformationen    |
| Firmenstruktur                       |                 |                         | AGB und Datenschutz         |
|                                      |                 |                         | Nützliche Links             |

Abbildung 1: Die Kopiervorlagen unter "Tools"

Um eine neue Kopiervorlage zu erstellen, klicken Sie auf den Button *Neu anlegen,* siehe Abbildung 2.

| Start | Expositionsverzeichnis | Tools | Administration | Informationen |          |        |   |                           |
|-------|------------------------|-------|----------------|---------------|----------|--------|---|---------------------------|
| Start | Kopiervorlagen         |       |                |               |          |        |   |                           |
|       |                        |       |                |               |          |        |   |                           |
| -Ko   | piervorlagen           |       |                |               |          |        |   |                           |
| Suc   | he                     |       |                |               | Alle     |        | • | Neu anlegen - Teilenmodus |
| Bez   | eichnung ↓≟            |       |                |               | Datum 11 | Typ ↓† |   | Freigaben                 |
| Kein  | e Einträge gefunden.   |       |                |               |          |        |   |                           |
| 0 bis | 0 von 0                |       |                |               |          |        |   | < 1 >                     |
|       |                        |       |                |               |          |        |   |                           |
|       |                        |       |                |               |          |        |   |                           |

#### Abbildung 2: Eine neue Kopiervorlage anlegen

Hier können Sie entscheiden, für welchen Abschnitt Sie eine Kopiervorlage erstellen wollen, siehe Abbildung 3. Im Beispiel wird der Bereich *Tätigkeit* ausgewählt.

Im Unterschied zum direkten Anlegen neuer Beschäftigter müssen in der Kopiervorlage nicht alle Pflichtfelder ausgefüllt werden!

## www.dguv.de/ifa

| tart    | Expositionsverzeichnis | Tools | Administration | Informationen |          |        |   |               |            |
|---------|------------------------|-------|----------------|---------------|----------|--------|---|---------------|------------|
| art /   | Kopiervorlagen         |       |                |               |          |        |   |               |            |
| Koj     | piervorlagen           |       |                |               |          |        |   |               |            |
| Such    | e                      |       |                |               | Alle     |        | - | Neu anlegen • | Teilenmodu |
| Bezei   | ichnung ↓≟             |       |                |               | Datum 1† | Typ ⊥† |   | Person        |            |
| Keine   | Einträge gefunden.     |       |                |               |          |        |   | Tätigkeit     |            |
|         |                        |       |                |               |          |        |   | Exposition    |            |
| 0 bis 0 | von 0                  |       |                |               |          |        |   | Schätzung     | < 1        |
|         |                        |       |                |               |          |        |   | Messwert      |            |

Abbildung 3: Auswahl des Bereichs

**Fall 1:** Nachdem Sie den Button *Speichern* betätigen, werden alle Änderungen übernommen und die Kopiervorlage erstellt. Die Erstellung der Kopiervorlage ist damit abgeschlossen.

Sie können Ihre angelegten Kopiervorlagen jederzeit bearbeiten. Über den *Zurück*-Button gelangen Sie zur Auflistung der Kopiervorlagen. Weitere Möglichkeiten sind die Anwendung (siehe Kapitel 2) bzw. das Teilen (siehe Kapitel 3 und 4) der Kopiervorlage.

**Fall 2:** Sie können auch Kopiervorlagen anlegen, die mehr als nur einen Abschnitt enthalten. Um die Kopiervorlage zu ergänzen, wählen Sie beispielsweise den Bereich *Neue Exposition* aus und fahren mit der Eingabe wie gewohnt fort. Sie können auch verschiedene Einträge überspringen und beispielsweise direkt *Schätzung* auswählen und bearbeiten oder auch weitere Expositionen zu dieser Tätigkeit anlegen.

Wir empfehlen in jedem Fall, die *Bezeichnung* (siehe blauer Pfeil in Abbildung 4) so präzise wie möglich zu definieren!

| Start Expositionsverzeichnis           | Tools     | Administration      | Informationen          |                              |                     |                  |
|----------------------------------------|-----------|---------------------|------------------------|------------------------------|---------------------|------------------|
| Start / Kopiervorlagen / Kopiervorlage | e anlegen |                     |                        |                              |                     |                  |
| Bezeichnung                            | Arbeits   | bereich_ab 11.12.20 | 23_Präperatorwerkstatt |                              |                     | Speichern Zurück |
| 🕒 💌 Tätigkeit                          |           |                     |                        | Tätigkeit                    |                     |                  |
| Neue Exposition Messwert               |           |                     |                        | Tätigkeitsbeginn *           | 11.12.2023          |                  |
| Schätzung                              |           |                     |                        | Tätigkeitsende               | TT.MM.JJJJ          | ₩                |
|                                        |           |                     |                        | Arbeitsbereich / Tätigkeit ③ | Präparatorwerkstatt | ×                |
|                                        |           |                     |                        | Sonstiger Arbeitsbereich ⑦   |                     |                  |
|                                        |           |                     |                        | Bemerkungen 🕐                |                     |                  |
|                                        |           |                     |                        |                              |                     |                  |

Abbildung 4: Kopiervorlage mit eindeutigem Namen versehen

Die angelegte Kopiervorlage kann individuell angepasst werden oder als Vorlage für eine neue Kopiervorlage unter einer neuen Bezeichnung verwendet werden. Diese neue Kopiervorlage speichern Sie über *Als Kopie speichern*, siehe Abbildung 5.

| Start   | Expositionsverzeichnis         | Tools     | Administration      | Informationen        |            |                     |                          |                |
|---------|--------------------------------|-----------|---------------------|----------------------|------------|---------------------|--------------------------|----------------|
| Start / | Kopiervorlagen / Arbeitsbereic | h_ab 11.1 | 2.2023_Präperatorw  | erkstatt             |            |                     |                          |                |
| zeichnu | ing                            | Arbeits   | bereich_ab 11.12.20 | 23_Präperatorwerksta | att        | Speid               | them Als Kopie speichern | Löschen Zurück |
| 🗹 Tät   | igkeit 11.12.2023 Präparatory  | verkstatt |                     |                      | Tätig      | keit                |                          |                |
| • • Ne  | ue Exposition<br>lesswert      |           |                     |                      | Tätigkeits | beginn *            | 11.12.2023               | 曲              |
| s       | chätzung                       |           |                     |                      | Tätigkeits | ende                | TT.MM.JJJJ               | 曲              |
|         |                                |           |                     |                      | Arbeitsbe  | reich / Tätigkeit 💿 | Präparatorwerkstatt      | ×              |
|         |                                |           |                     |                      | Sonstiger  | Arbeitsbereich ③    |                          |                |
|         |                                |           |                     |                      | Bemerkur   | ngen 💿              |                          |                |
|         |                                |           |                     |                      |            |                     |                          |                |

Abbildung 5: Kopiervorlage als Basis für eine weitere Kopiervorlage speichern

## 2 Eine Kopiervorlage anwenden

In der ZED können Kopiervorlagen schon beim Erstellen neuer Beschäftigter (in Abbildung 6 rot markiert) zum Einsatz kommen, aber auch bei der Bearbeitung bereits bestehender Beschäftigter.

Bei schon angelegten Beschäftigten lässt sich zwischen Einzel- und Mehrfachbearbeitung wählen (in Abbildung 6 grün markiert), je nachdem, ob ein oder mehrere Beschäftigte im Expositionsverzeichnisses bearbeitet werden. Im folgenden Beispiel wird die Kopiervorlage einer Tätigkeit bei *einem* bereits bestehenden Beschäftigten angewendet. Demensprechend wird im Expositionsverzeichnis die Einzelbearbeitung ausgewählt.

#### Start Expositionsverzeichnis Tools Administration Informationen

# Zentrale Expositionsdatenbank (ZED)

| <b>Expositionsverzeichnis</b> | Tools           | Administration          | informationen               |
|-------------------------------|-----------------|-------------------------|-----------------------------|
| Erstellen                     | Kopiervorlagen  | Passwort ändern         | Hilfestellungen zur Nutzung |
| Einzelbearbeitung             | Excel-Import    | Nutzer/-innen anlegen   | Hinterlegte Listen          |
| Mehrfachbearbeitung           | Import-Historie | Nutzer/-innen verwalten | Hintergrundinformationen    |
| Firmenstruktur                |                 |                         | AGB und Datenschutz         |
|                               |                 |                         | Nützliche Links             |

Abbildung 6: Kopiervorlagen können bei verschiedenen Aufgaben in der ZED zum Einsatz kommen

Nun werden alle Beschäftigten der Firma angezeigt, die Sie bearbeiten wollen, siehe Abbildung 7. Im Beispiel wird der Beschäftigte Maximilian Mustermann ausgewählt.

## www.dguv.de/ifa

| Start   | Expositionsverzeichnis | Tools     | Administration | Informationen |              |                |                        |
|---------|------------------------|-----------|----------------|---------------|--------------|----------------|------------------------|
| Start / | Einzelbearbeitung      |           |                |               |              |                |                        |
| Ein     | zelbearbeitung         |           |                |               |              |                | 0 <del>6</del> 6       |
| Such    | e                      |           |                |               |              | Alle Besch     | äftigten 👻 Alle Firmen |
| Nach    | name ↓≟                | Vorname   | e⊥t            | Geburtsname 🕼 | RV-Nummer ↓† | Geburtsdatum 🕸 | Firma 🎼                |
| Muste   | erfrau                 | Maxima    |                |               | 55270594M352 | 27.05.1994     | Halle 1                |
| Muste   | rmann                  | Maximilia | n              |               | 55190287M333 | 19.02.1987     | Halle 1                |
| Muste   | erx                    | Max       |                |               | 24191103M555 | 19.11.2003     | Halle 1                |
| 1 bis 3 | 3 von 3                |           |                |               |              |                | < 1 >                  |

Abbildung 7: Beschäftigte(n) auswählen

Es erscheint die Eingabemaske zur Person. Um nun beispielsweise eine Kopiervorlage anzuwenden, in der eine Tätigkeit angelegt wurde, muss zunächst die Option *Neue Tätigkeit* ausgewählt werden (in Abbildung 8 rot markiert). Falls eine Kopiervorlage mit einer Exposition angelegt wurde, muss entsprechend *Exposition* ausgewählt werden. Hierfür muss zuvor eine Tätigkeit angelegt worden sein. Analoges gilt für andere Arten von Kopiervorlagen.

| Start | Expositionsverzeichnis         | Tools        | Administration      | Informationen |         |                    |                               |                   |        |
|-------|--------------------------------|--------------|---------------------|---------------|---------|--------------------|-------------------------------|-------------------|--------|
| Start | / Einzelbearbeitung / Personen | idaten von M | Maximilian Musterma | inn           |         |                    |                               |                   |        |
|       |                                |              |                     |               |         |                    |                               |                   |        |
| В     | eschäftigte verwalten          |              |                     |               |         |                    |                               | l                 | 8      |
|       | <b>e</b> ——                    |              |                     |               | ×       |                    |                               | <b>⊘</b>          |        |
|       | Person                         |              | Beschäftigur        | ng            | Tätigke | eit                | Exposition                    | Messwert / Schätz | ung    |
| •[    | Person 55190287M333 Maximili   | an Musterm   | ann 19.02.1987      | Halle 1       |         |                    | Speichern                     | Kopieren Löschen  | Zurück |
| -     | Beschäftigung 06.07.2017       |              |                     |               |         | Personenda         | aten                          |                   | 0      |
|       | Exposition                     |              |                     |               |         | 🗌 Verbeamtet / Stu | dierend (keine RV-Nummer vorh | nanden)           |        |
|       | Messwert                       |              |                     |               |         | RV-Nummer *        | 55190287M333                  |                   |        |
|       | Schätzung                      |              |                     |               |         | Geschlecht         |                               |                   | -      |
| -     | leue Beschäftigung             |              |                     |               |         | Titel              |                               |                   |        |
|       |                                |              |                     |               |         | The                |                               |                   |        |
|       |                                |              |                     |               |         | Vorname *          | Maximilian                    |                   |        |
|       |                                |              |                     |               |         | Nachname *         | Mustermann                    |                   |        |
|       |                                |              |                     |               |         | Geburtsname        |                               |                   |        |
|       |                                |              |                     |               |         | Geburtsdatum *     | 19.02.1987                    |                   | 曲      |
|       |                                |              |                     |               |         |                    |                               |                   |        |

Abbildung 8: Eine Tätigkeit anlegen

Klicken Sie auf den Button Aus Kopiervorlage einfügen (in Abbildung 9 rot markiert).

| rt / Einzelbearbeitung / Persor             | iendaten von Maximilian Musterm | nann         |                                                            |                 |                          |       |
|---------------------------------------------|---------------------------------|--------------|------------------------------------------------------------|-----------------|--------------------------|-------|
| Beschäftigte verwalte                       | n                               |              |                                                            |                 | 8                        | B     |
| 8                                           |                                 | <b>(&gt;</b> |                                                            |                 |                          |       |
| Person                                      | Beschäftigu                     | ung Tätigke  | it                                                         | Exposition      | Messwert / Schätzung     |       |
| Person 55190287M333 Maxii                   | nilian Mustermann 19.02.1987    | Halle 1      |                                                            | Speichern Aus K | opiervorlage einfügen (Z | urück |
| Beschäftigung 06.07.201                     | 7                               |              | Tätiakoit                                                  |                 |                          |       |
| Neue Tätigkeit                              |                                 |              | Taligken                                                   |                 |                          |       |
| Exposition                                  |                                 |              | Fätigkeitsbeginn *                                         | TT.MM.JJJJ      |                          | 曲     |
|                                             |                                 |              | Tätigkeitsende                                             | TT.MM.JJJJ      |                          | 曲     |
| Messwert                                    |                                 |              |                                                            |                 |                          |       |
| Messwert<br>Schätzung                       |                                 |              | Arbeitsbereich / Tätigkeit                                 |                 |                          |       |
| Messwert<br>Schätzung<br>Neue Beschäftigung |                                 | ,            | Arbeitsbereich / Tätigkeit 🕐                               |                 |                          | ¥     |
| Messwert<br>Schätzung<br>Neue Beschäftigung |                                 | 5            | Arbeitsbereich / Tätigkeit ⑦<br>Sonstiger Arbeitsbereich ⑦ |                 |                          |       |
| Messwert<br>Schätzung<br>Neue Beschäftigung |                                 |              | Arbeitsbereich / Tätigkeit ⑦<br>Sonstiger Arbeitsbereich ⑦ |                 |                          |       |

Abbildung 9: Nun kommt die Kopiervorlage ins Spiel

Wählen Sie nun die passende Kopiervorlage im Fenster aus. In unserem Beispiel (siehe Abbildung 10) ist das die Kopiervorlage *Tätigkeit\_ab 18.12.2023\_Laserschweißen*.

| Suche                                                    |                                                                                                    |                     |     |
|----------------------------------------------------------|----------------------------------------------------------------------------------------------------|---------------------|-----|
| Beschreibung 4k                                          |                                                                                                    | Datum 🕸             |     |
| Arbeitsbereich_ab 11.12.2023_Präperatorwerkstatt         |                                                                                                    | 02.10.2024 17:22:33 |     |
| Tätigkeit_ab_18_12_2023_Laserschweißen                   |                                                                                                    | 02.10.2024 17:32:08 |     |
| 1 bis 2 von 2                                            |                                                                                                    |                     | < 1 |
| Beschäftigung 06.07.2017     Neue Tatigkeit              | Tätigkeit                                                                                          |                     |     |
|                                                          |                                                                                                    | TT.MM.JJJJ          |     |
| Exposition                                               | Tätigkeitsbeginn *                                                                                 |                     |     |
| Exposition     Messwort     Schätzung Neue Beschättigung | Tätigkeitsbeginn *<br>Tätigkeitsende<br>Arbeitsbereich / Tätigkeit ①                               | TT.MM.JJJJ          | 6   |
| Exposition     Messwort     Schätzung Neue Beschäftigung | Tätigkeitsbeginn *<br>Tätigkeitsende<br>Arbeitsbereich / Tätigkeit ③<br>Sonstiger Arbeitsbereich ④ | (TTMM.JJJJ          | á   |

Abbildung 10: Eine Kopiervorlage auswählen

Anschließend haben Sie die Möglichkeit, die Kopiervorlage vor der Übernahme anzupassen, können also beispielsweise den Tätigkeitszeitraum oder Bemerkungen hinzufügen. Der Button Übernehmen bestätigt und speichert die Eingaben, siehe Abbildung 11.

ZED: Anwendungsleitfaden Kopiervorlagen (2024)

| us Kopiervorlage×                     |                                                                                                    |                                                      |           |
|---------------------------------------|----------------------------------------------------------------------------------------------------|------------------------------------------------------|-----------|
| ✓ Tatigkeit 18.12.2023 Laserschweißen | Tätigkeit<br>Tätigkeitsbeginn *<br>Tätigkeitsbereich / Tätigkeit ①<br>Sonstiger Arbeitsbereich ⑦<br>Bemerkungen ⑦ | Überne<br>18.12.2023<br>TT.MM.JJJJ<br>Laserschweißen | schließen |
| Schäfzung<br>Neue Beschäftigung       | Tatigkeitsende<br>Arbeitsbereich / Tatigkeit ③<br>Sonstiger Arbeitsbereich ③                                      | Überne                                               | Schließen |

Abbildung 11: Mit Klick auf den Button werden die Daten aus der Kopiervorlage übernommen

Ein Pop-up-Fenster bestätigt noch einmal die erfolgreiche Übernahme der Kopiervorlage, siehe Abbildung 12. Mit dem Button *Zur angelegten Tätigkeit wechseln* gelangen Sie zurück zur Eingabemaske.

| Aus Kopiervorlage≍                                                                                                    |                                                                                    |                 |                                   |
|----------------------------------------------------------------------------------------------------|------------------------------------------------------------------------------------|-----------------|-----------------------------------|
| – 🗷 Tatigkeit 18.12.2023 Laserschweißen ✔                                                                                                    | Kopiervorlage erfolgreich üb                                                       | ernommen        |                                   |
| Person Beschäftigung                                                                                                    | Tatigkeit                                                                          | Exposition      | Zur angelegten Tätigkeit wechsein |
| <ul> <li>Person 55190287M333 Maximilian Mustermann 19.02 1987 Halle 1</li> <li>Beschäftigung 06 07.2017</li> <li>Tatigkeit 18.12 2023 Laserschweißen</li> </ul> | Tätigkeit                                                                          | Speichern Aus I | Kopiervorlage einfügen Zurück     |
| Neue Exposition     Messwort     Schätzung                                                                                                    | Tätigkeitsbeginn *<br>Tätigkeitsende                                               | TT.MM.JJJJ      | 8                                 |
| Neue Tatigkeit  Exposition  Messwert                                                                                                    | Arbeitsbereich / Tätligkeit (*)<br>Sonstiger Arbeitsbereich (*)<br>Bemerkungen (*) |                 | •                                 |
| Neue Beschäftigung                                                                                                    |                                                                                    |                 |                                   |

Abbildung 12: Nach der erfolgreichen Anwendung der Kopiervorlage können Sie zurück zur Eingabe wechseln

Nachdem nun die Daten der Beschäftigten mithilfe der Kopiervorlage erfolgreich bearbeitet worden sind, können Sie wie gewohnt weitere Angaben erfassen, neu hinzufügen und speichern, siehe Abbildung 13.

| Start   | Expositionsverzeichnis                        | Tools       | Administration      | Informationen |       |                              |                 |                 |          |
|---------|-----------------------------------------------|-------------|---------------------|---------------|-------|------------------------------|-----------------|-----------------|----------|
| Start / | Einzelbearbeitung / Personen                  | daten von I | Maximilian Musterma | nn            |       |                              |                 |                 |          |
| Be      | schäftigte verwalten                          |             |                     |               |       |                              |                 |                 | 8        |
|         | 8                                             |             |                     |               |       | •                            |                 | <b>⊘</b>        |          |
|         | Person                                        |             | Beschäftigur        | g             | Tätig | gkeit                        | Exposition      | Messwert / Scha | itzung   |
| 🕒 Pe    | rson 55190287M333 Maximilia                   | an Musterm  | iann 19.02.1987     | 🗄 Halle 1     | 1     |                              | Speichern Kopie | ren Löschen     | Zurück   |
| -0      | Beschäftigung 06.07.2017                      |             |                     |               |       | Tätigkeit                    |                 |                 |          |
|         | Tatigkeit 18.12.2023 Lase     Neue Exposition | rschweißen  | 1                   |               |       | Tätigkeitsbeginn *           | 18.12.2023      |                 | <b>#</b> |
|         | Messwert                                      |             |                     |               |       | Tätigkeitsende               | TT.MM.JJJJ      |                 | 曲        |
|         | Neue Tätigkeit                                |             |                     |               |       | Arbeitsbereich / Tätigkeit 🕥 | Laserschweißen  |                 | ×        |
| Ne      | ue Beschäftigung                              |             |                     |               |       | Sonstiger Arbeitsbereich ③   |                 |                 |          |
|         |                                               |             |                     |               |       | Bemerkungen ③                |                 |                 |          |
|         |                                               |             |                     |               |       |                              |                 |                 |          |

Abbildung 13: Hier können Sie wie gewohnt weitere Daten erfassen, kopieren, speichern

# 3 Kopiervorlagen teilen (ausgehende Freigaben)

Wenn Sie eine Kopiervorlage einer anderen Unterfirma zur Verfügung stellen möchten, wechseln Sie zunächst zum *Teilenmodus* (in Abbildung 14 rot markiert).

| Start | Expositionsverzeichnis        | Tools     | Administration | Informationen |                     |           |   |               |             |
|-------|-------------------------------|-----------|----------------|---------------|---------------------|-----------|---|---------------|-------------|
| Start | Kopiervorlagen                |           |                |               |                     |           |   |               |             |
| Ko    | piervorlagen                  |           |                |               |                     |           |   |               |             |
| Suci  | he                            |           |                |               | Alle                |           | - | Neu anlegen - | Teilenmodus |
| Beze  | eichnung ↓≞                   |           |                |               | Datum ↓†            | Typ ⊥†    |   | Freigabe      |             |
| Arbe  | itsbereich_ab 11.12.2023_Präp | eratorwer | statt          |               | 02.10.2024 17:22:33 | Tätigkeit |   |               |             |
| Tätig | keit_ab_18_12_2023_Lasersch   | nweißen   |                |               | 02.10.2024 17:32:08 | Tätigkeit |   |               |             |
| 1 bis | 2 von 2                       |           |                |               |                     |           |   |               | < 1 >       |
|       |                               |           |                |               |                     |           |   |               |             |

Abbildung 14: Bei den Kopiervorlagen in den "Teilenmodus" wechseln

Vor den Kopiervorlagen erscheinen Auswahlboxen. Wählen Sie die gewünschten Kopiervorlagen aus, die Sie teilen möchten. Als Beispiel wird in Abbildung 15 die Kopiervorlage *Tätigkeit Laserschweißen* ausgewählt. Bestätigen Sie die Auswahl anschließend über den Button *Freigabe hinzufügen* (rot markiert).

| Start    | Expositionsverzeichnis       | Tools      | Administration | Informationen |                     |                     |                                 |
|----------|------------------------------|------------|----------------|---------------|---------------------|---------------------|---------------------------------|
| Start    | / Kopiervorlagen             |            |                |               |                     |                     |                                 |
| K        | opiervorlagen                |            |                |               |                     |                     |                                 |
| Suc      | he                           |            |                | Alle          | •                   | Freigabe hinzufügen | Freigabe entfernen Anzeigemodus |
|          | Bezeichnung ↓≟               |            |                |               | Datum ↓†            | Typ⊥†               | Freigaben                       |
|          | Arbeitsbereich_ab 11.12.2023 | Präperate  | orwerkstatt    |               | 02.10.2024 17:22:33 | Tätigkeit           |                                 |
| <b>~</b> | Tätigkeit_ab_18_12_2023_La   | serschweil | Sen            |               | 02.10.2024 17:32:08 | Tätigkeit           |                                 |
|          |                              |            |                |               |                     |                     |                                 |

Abbildung 15: Kopiervorlage auswählen und "Freigabe hinzufügen"

Es öffnet sich ein Fenster, in dem Sie auswählen können, welcher Unterfirma die Kopiervorlage zur Verfügung gestellt werden soll. In diesem Beispiel soll die Kopiervorlage der Unterfirma *Halle 4* freigegeben werden, siehe Abbildung 16. Bestätigen Sie die Auswahl über den Button *Freigabe hinzufügen*.

| DGUV TEST-VERSION<br>Deutsche Gesetzliche Unfallversicherung<br>Spitzenverband | Freigabe hinzufügen⊠          | ⓒ 9.54 Minuten                        |
|--------------------------------------------------------------------------------|-------------------------------|---------------------------------------|
| Start Expositionsverzeichnis Tools Admin                                       | Freigabe hinzufügen Schließen |                                       |
| Start / Kopiervorlagen                                                         | Mustermann GmbH               |                                       |
| Kopiervorlagen                                                                 | — Halle 1                     |                                       |
| Suche                                                                          | Halle 2                       | fügen Freigabe entfernen Anzeigemodus |
| Bezeichnung 💵                                                                  | Halle 3                       | Freigaben                             |
| Arbeitsbereich_ab 11.12.2023_Präperatorwerkstat                                | Halle 4                       |                                       |
| Tätigkeit_ab_18_12_2023_Laserschweißen                                         | Freigabe hinzufügen Schließen |                                       |

Abbildung 16: Adressat der Freigabe wählen und "Freigabe hinzufügen"

Diese erteilte Freigabe wird nun in der Übersicht in der Spalte "Freigaben" als *Ausgehend* gelistet, siehe Abbildung 17. Wie Sie eine eingehende Kopiervorlage nutzen, ist im nächsten Kapitel beschrieben.

| Start / Kopiervorlagen       Kopiervorlagen       Suche     Alle       Bezeichnung IL     Preigabe hinzufügen       Freigabe hinzufügen       Freigabe hinzufügen       Freigabe hinzufügen       Freigabe hinzufügen       Freigabe hinzufügen       Freigabe hinzufügen       Freigabe hinzufügen       Freigabe hinzufügen       Freigabe hinzufügen       Freigabe hinzufügen       Patum It       Typ It       Freigaben       Oz. 10.2024 17:22:33       Tätigkeit       Ausgehend | Start   | Expositionsverzeichnis       | Tools      | Administration | Informationen |                     |                     |                                 |
|----------------------------------------------------------------------------------------------------|---------|------------------------------|------------|----------------|---------------|---------------------|---------------------|---------------------------------|
| Suche       Alle       Freigabe hinzufügen       Freigabe entfermen       Anzeigemon            Bezeichnung 1k           Datum 1t        Typ 1t        Freigabe hinzufügen             Arbeitsbereich_ab 11.12.2023_Präperatorwerkstatt           02.10.2024 17:22:33        Tätigkeit             Tatigkeit ab 18 12 2023 Laserschweißen           02.10.2024 17:32:08        Tätigkeit                                                                                                 | Start / | Kopiervorlagen               |            |                |               |                     |                     |                                 |
| Suche     Alle     Freigabe hinzufügen     Freigabe entfernen     Anzeigemod       Bezeichnung Ik     Datum if     Typ if     Freigabe niternen     Anzeigemod       Arbeitsbereich_ab 11.12.2023_Präperatorwerkstatt     02.10.2024 17:22:33     Tätigkeit       Tätigkeit ab 18 12.2023 Laserschweißen     02.10.2024 17:32:08     Tätigkeit                                                                                                    | Ko      | piervorlagen                 |            |                |               |                     |                     |                                 |
| Bezeichnung Ha     Datum If     Typ If     Freigaben       Arbeitsbereich_ab 11.12.2023_Präperatorwerkstatt     02.10.2024 17:22:33     Tätigkeit       Tätigkeit ab 18 12 2023 Laserschweißen     02.10.2024 17:32.08     Tätigkeit                                                                                                    | Suc     | he                           |            |                | Alle          | -                   | Freigabe hinzufügen | Freigabe entfernen Anzeigemodus |
| Arbeitsbereich_ab 11.12.2023_Präperatorwerkstatt         02.10.2024 17:22:33         Tätigkeit           Tätigkeit ab 18 12 2023 Laserschweißen         02.10.2024 17:32:08         Tätigkeit         Ausgehend                                                                                                    |         | Bezeichnung 📖                |            |                |               | Datum ↓†            | Typ ⊥†              | Freigaben                       |
| Z Tătiakeit ab 18 12 2023 Laserschweißen 02.10.2024 17:32:08 Tătiakeit Ausgehend                                                                                                    |         | Arbeitsbereich_ab 11.12.2023 | _Präperate | orwerkstatt    |               | 02.10.2024 17:22:33 | Tätigkeit           |                                 |
|                                                                                                    |         | TT: 1 1 1 10 10 0000 1       |            |                |               | 00 10 0001 17:00:00 | Tätiakoit           | Auggeband                       |

Abbildung 17: Für die Kopiervorlage "Tätigkeit Laserschweißen" liegt eine ausgehende Freigabe vor

# 4 Eingehende Kopiervorlage

Wird Ihnen eine Kopiervorlage freigegeben, wird sie in der Übersicht in der Spalte "Freigabe" als *Eingehend* gelistet. Im Beispiel ist die Kopiervorlage *Tätigkeit Laserschweißen* eingegangen, siehe Abbildung 18. Nachdem Sie die Kopiervorlage ausgewählt haben, können Sie diese bearbeiten.

| Start   | Expositionsverzeichnis      | Tools   | Administration | Informationen |                     |           |                             |
|---------|-----------------------------|---------|----------------|---------------|---------------------|-----------|-----------------------------|
| Start / | Kopiervorlagen              |         |                |               |                     |           |                             |
| Ko      | piervorlagen                |         |                |               |                     |           |                             |
| Such    | ne                          |         |                |               | Alle                |           | ✓ Neu anlegen ▼ Teilenmodus |
| Beze    | ichnung ↓≞                  |         |                |               | Datum ↓†            | Typ ⊥†    | Freigaben                   |
| Tätig   | keit_ab_18_12_2023_Laserscl | nweißen |                |               | 02.10.2024 17:32:08 | Tätigkeit | Eingehend                   |
| 1 bis   | 1 von 1                     |         |                |               |                     |           | < 1 ≯                       |

Abbildung 18: Sie können die eingegangene Kopiervorlage "Tätigkeit Schweißen" nun verwenden

Eine eingegangene Kopiervorlage kann nicht überschrieben werden, d. h., Sie können das Original zwar bearbeiten, aber die bearbeitete Version nur *Als Kopie speichern*. In unserem Beispiel wurden die Daten und die Bezeichnung der eingegangenen Kopiervorlage angepasst und die Änderungen mit *Als Kopie speichern* übernommen, siehe Abbildung 19. Zur Übersicht gelangen Sie über den *Zurück*-Button.

| Start Expositionsverzeichnis           | Tools    | Administration      | Informationen  |             |                    |                                 |          |
|----------------------------------------|----------|---------------------|----------------|-------------|--------------------|---------------------------------|----------|
| Start / Kopiervorlagen / Tätigkeit_ab_ | Januar_2 | 024_Laserschweißer  | I.             |             |                    |                                 |          |
| Bezeichnung                            | Tätigke  | eit_ab_Januar_2024_ | Laserschweißen |             | Speiche            | ern Als Kopie speichern Löschen | Zurück   |
| O ✓ Tätigkeit 01.01.2024 Laserschwa    | eißen    |                     |                | Tätigk      | eit                |                                 |          |
| Neue Exposition     Messwert           |          |                     |                | Tätigkeitsb | eginn *            | 01.01.2024                      | <b>#</b> |
| Schätzung                              |          |                     |                | Tätigkeitse | nde                | TT.MM.JJJJ                      |          |
|                                        |          |                     |                | Arbeitsbere | eich / Tätigkeit ③ | Laserschweißen                  | ×        |
|                                        |          |                     |                | Sonstiger A | arbeitsbereich ⑦   |                                 |          |
|                                        |          |                     |                | Bemerkung   | ien 💿              |                                 |          |
|                                        |          |                     |                |             |                    |                                 |          |

Abbildung 19: Die bearbeitete Kopiervorlage wird mit neuer Bezeichnung als Kopie gespeichert

In der Übersicht in Abbildung 20 sehen Sie nun die angepasste Kopiervorlage (erste Zeile) und die ursprünglich eingegangene Kopiervorlage (zweite Zeile). Beide Kopiervorlagen können Sie einzeln und unabhängig voneinander im Expositionsverzeichnis anwenden (siehe Kapitel 2).

| Start | Expositionsverzeichnis      | Tools   | Administration | Informationen |                     |           |                             |
|-------|-----------------------------|---------|----------------|---------------|---------------------|-----------|-----------------------------|
| Start | Kopiervorlagen              |         |                |               |                     |           |                             |
| Kc    | piervorlagen                |         |                |               |                     |           |                             |
| Suc   | he                          |         |                |               | Alle                |           | ✓ Neu anlegen ▼ Teilenmodus |
| Beze  | eichnung 🞼                  |         |                |               | Datum ↓†            | Typ⊥t     | Freigaben                   |
| Tätig | keit_ab_18_12_2023_Lasersch | nweißen |                |               | 02.10.2024 17:32:08 | Tätigkeit | Eingehend                   |
| Tätig | keit_ab_Januar_2024_Lasersc | hweißen |                |               | 02.10.2024 17:45:23 | Tätigkeit |                             |
| 1 bis | 2 von 2                     |         |                |               |                     |           |                             |

Abbildung 20: Es stehen nun zwei Kopiervorlagen zur Verfügung